## ACCESSING YOUR LAB HOURS

From the Internet, log on to the college web page:

http://www.glendale.edu/index.html

- Click on the <u>MY GCC</u> (<u>http://mygcc.glendale.edu/</u>)link.
- Login, or if this is your first time using "My GCC:", click on the <u>new user</u> button from the menu on the left side.
- Change the page to show "<u>My Schedule</u>" and the current semester,
- for example <u>Fall 08</u>. <u>Click the GO button</u>.
- On your schedule, click on the course <u>ticket number</u>, for example <u>2664</u>.
- The link will show you all your lab hours by individual lab, the subtotal for that lab and your grand total at the bottom of the page. It is still a good idea to use the form, <u>Language Lab, Student Record of Lab Hours</u>" and keep track of your own hours with the date, day, and time you were in each lab for each class. In that way, if a problem should occur with the computer record, it would be easier to correct it because you have recorded the dates you used the lab.

## ACCESSING YOUR LAB HOURS

## 1. Click on the "My GCC" login

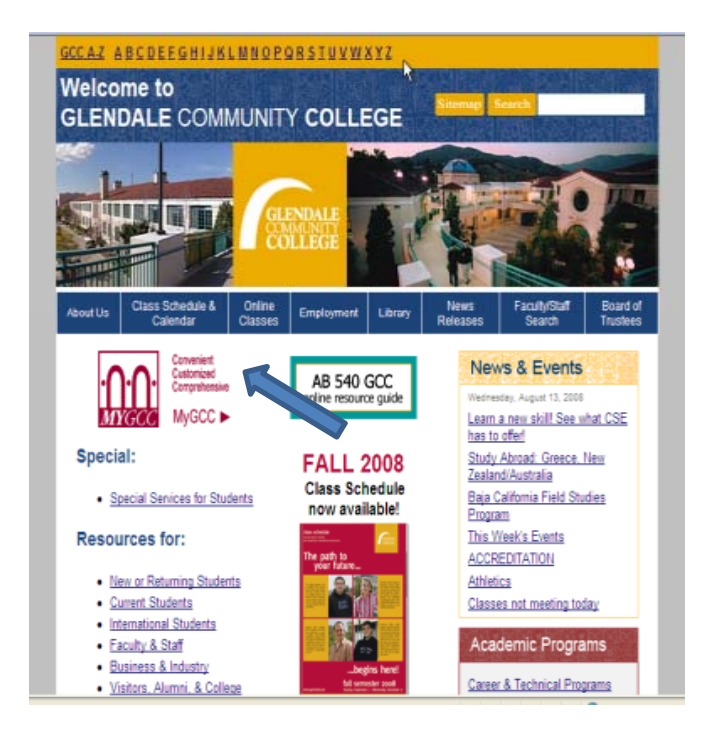

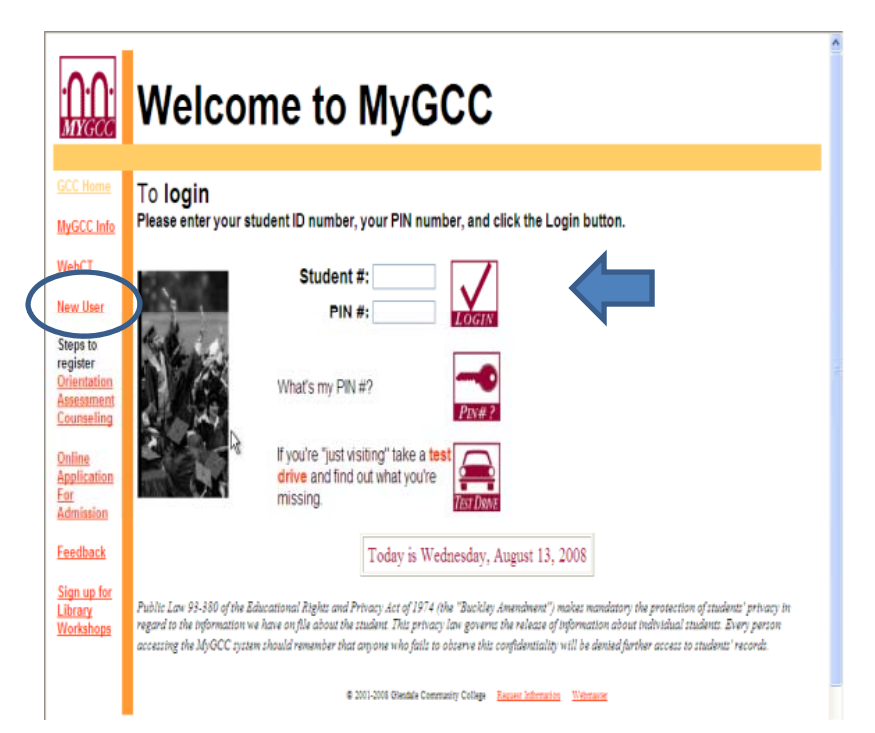

2. Login with your GCC student ID number and your pin number. If this is your first time, your will click on "new user" and follow the directions to create your pin number.

## ACCESSING YOUR LAB HOURS

3. Change the page to show "my schedule" and the current semester.

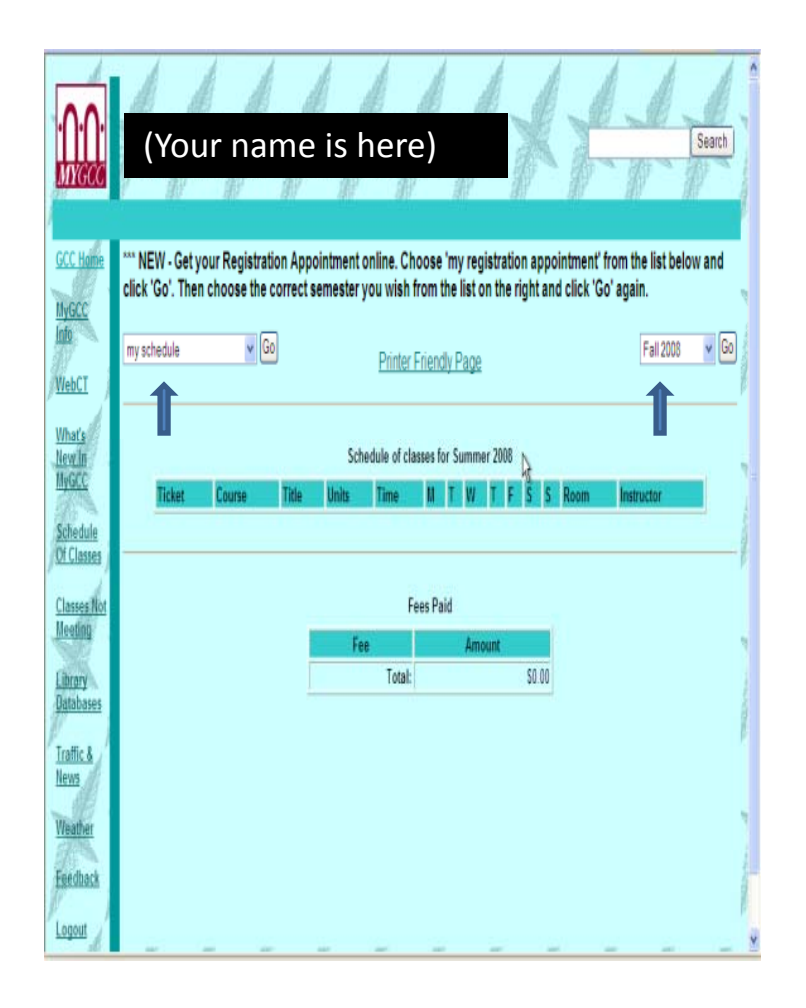

4. You will click on the class ticket number to see all your lab hours for that class.

| MYGCC                              |                                                                                                    |           |              |       |             |      |     |   |    |   |              | Search               |
|------------------------------------|----------------------------------------------------------------------------------------------------|-----------|--------------|-------|-------------|------|-----|---|----|---|--------------|----------------------|
|                                    |                                                                                                    |           |              |       |             |      |     |   |    |   |              |                      |
| GCC Home                           | *** NEW - Get your Registration Appointment online. Choose 'my registration appointment' from the list below and click 'Go'. |           |              |       |             |      |     |   |    |   |              |                      |
| <u>MyGCC</u><br>Info               | Then choose the correct semester you wish from the list on the right and click 'Go' again.                                   |           |              |       |             |      |     |   |    |   |              |                      |
| <u>WebCT</u>                       | -                                                                                                    |           |              |       | Finiter Fin | naiy | rag |   |    |   |              |                      |
| <u>What's</u><br><u>New In</u>     | Schedule of classes for Fall 2008                                                                                            |           |              |       |             |      |     |   |    |   |              |                      |
| MyGCC                              | Ticke                                                                                                    | t Course  | Title        | Units | Time        | М    | TW  | T | FS | S | Room         | Instructor           |
| <u>Schedule</u>                    | 1752                                                                                                    | CABOT 270 | EXCEL I      | 3.00  | 1045 - 1257 | М    | W   |   |    |   | <u>SG137</u> | LAMMERS, MARILYN     |
| Of Classes                         | 2848                                                                                                    | ESL 141   | GRM/WRIT IV  | 4.00  | 1430 - 1713 |      | T   | Τ |    | Ļ | <u>CR223</u> | FORDYCE, FORREST     |
| Classes Not                        | 2971                                                                                                    | HUMAN 135 | HUM AND WORK | 3.00  | 1015 - 1147 |      | T   | Τ |    | Ļ | <u>AD217</u> | ROHRBACHER SAPORITO  |
| Meeting                            | 4148                                                                                                    | HIST 111  | US HIST/WMN  | 3.00  | 930 - 1031  | M    | _ W |   | F  | Ļ | <u>AU117</u> | KRONBECK, ELIZABETH  |
|                                    | /463                                                                                                    | ACCTG 120 | COMPUT ACCIG | 4.00  | 1900 - 2223 |      | T   |   |    |   | <u>8R324</u> | GILBERT, CHRISTOPHER |
| <u>Library</u><br><u>Databases</u> |                                                                                                    |           |              |       |             |      |     |   |    |   |              |                      |
| <u>Traffic &amp;</u>               | Fees Paid                                                                                                    |           |              |       |             |      |     |   |    |   |              |                      |
| <u>News</u>                        | Fee Amount                                                                                                    |           |              |       |             |      |     |   |    |   |              |                      |
| <u>Weather</u>                     |                                                                                                    |           |              |       |             |      |     |   |    |   |              |                      |
| <u>Feedback</u>                    |                                                                                                    |           |              |       |             |      |     |   |    |   |              |                      |
| <u>Logout</u>                      |                                                                                                    |           |              |       |             |      |     |   |    |   |              |                      |
|                                    | 2001-2008 Glendale Community College <u>Requert Information</u> <u>Webmatter</u>                                             |           |              |       |             |      |     |   |    |   |              |                      |